## AMVERSEAS V 9.0 - Sending Observation via email (NEW FEATURE)

## **SEAS Console application**

To configure the outgoing server (SMTP) you can go into the **Setup** menu and you are able to input the outgoing server settings selecting the option **Outgoing server (SMTP) settings**.

The dialog SMTP Server appears.

| SMTP Server              |                                                 | < |
|--------------------------|-------------------------------------------------|---|
| Settings<br>Server name: | smtp.gmail.com                                  |   |
| <u>P</u> ort:            | 587                                             |   |
| Authenticatio            | n                                               |   |
| User name:               | caridad.i.gonzalez@noaa.gov                     |   |
| Password:                | *****                                           |   |
| Connection -             | d to the internet through a dial-up connection? |   |
| <u>N</u> ame:            | Iridium                                         |   |
| L                        | OK Cancel                                       |   |

## **Met Observations Logger application**

To setup the email in Met Observations Logger, from the Setup menu select E-mail settings.

Setup | E-mail settings...: Setup the email.

| SEAS Met Observations Logger |         |                              |                     |                   |              |      |  |  |  |
|------------------------------|---------|------------------------------|---------------------|-------------------|--------------|------|--|--|--|
| <u>F</u> ile                 | ⊻iew    | <u>S</u> etup                | <u>O</u> bservation | <u>U</u> tilities | <u>H</u> elp | Info |  |  |  |
|                              | /ootbox | Meta                         | a data              |                   |              | 1    |  |  |  |
|                              | weather | Default drive                |                     |                   |              |      |  |  |  |
| 1                            | ection  | Transmission queue directory |                     |                   |              |      |  |  |  |
| 9                            | ection  | E-mail settings              |                     |                   |              |      |  |  |  |

Use this command to manage the detailed e-mail settings. Insert **From**, **To**, and **Subject** information.

| E | -mail sett   | ings                                            | × |
|---|--------------|-------------------------------------------------|---|
|   | From:<br>To: | caridad.i.gonzalez@noaa.gov<br>shipobs@noaa.gov |   |
|   | Subject:     | Observation 3ERL4                               |   |

To send the observation via email the user just to select the provided options

**Observation**|**Output**|**By E-mail...:** Use this command to send the observation via e-mail automatically or using the default email client.

**Observation**|**Outout**|**By E-mail**|**Auto...:** Sends an e-mail message to an SMTP server for delivery.

| 3 | 🐨 SEAS Met Observations Logger |              |               |                     |           |                             |          |     |                      |
|---|--------------------------------|--------------|---------------|---------------------|-----------|-----------------------------|----------|-----|----------------------|
| E | ile                            | <u>V</u> iew | <u>S</u> etup | <u>O</u> bservation | Utilities | <u>H</u> elp                | Info     |     |                      |
| Γ | -5                             | Waatha       | r Obcory      | Start               | +         |                             |          |     |                      |
|   | Section                        |              |               | Quick form          | is 🕨      |                             | 01224.00 | 200 | 0 70000              |
|   |                                |              | 0 - Ideni     | Show report         |           | - A JERET 01224 99000 70000 |          |     |                      |
|   | :                              | Section      | 1 - Mete      | Output              | Þ         | To txt                      | : file   |     | 5     7     8        |
|   | Section 2 - Ocea               |              |               | nographic 22        |           | To pri                      | nter     | _   |                      |
|   |                                |              |               |                     |           | By E-mail                   |          | ١   | Auto                 |
|   |                                |              |               |                     |           |                             |          |     | Default email client |

The user can verify the email.

| Email                           |                                                                                                    |
|---------------------------------|----------------------------------------------------------------------------------------------------|
| To:<br>Subject:<br>Observation: | shipobs@noaa.gov<br>Observation 3ERL4<br>BBXX 3ERL4 01224 99000 70000<br>41/// 1/// 1/// 2////<br>4//// 5//// 7//// 8////<br>222// 0//// 2////<br>6//// 8//// ICE ///// |
|                                 | Send Cancel                                                                                                    |

If he/she means that it is correct he/she can send it.

**Observation**|**Outout**|**By E-mail**|**Default email client...:** Sends an email using the system's default email client (Thunderbird, Outlook, etc.).

| 7  | SE/              | NS N  | let Obs       | ervations L         | ogger                     |       |         |   |                      |
|----|------------------|-------|---------------|---------------------|---------------------------|-------|---------|---|----------------------|
| Ei | le <u>V</u>      | jew   | <u>S</u> etup | <u>O</u> bservation | Utilities                 | Help  | Info    |   |                      |
| Γ. | _wa:             | atha  | Obceru        | Start               | •                         | 1     |         |   |                      |
|    | WC(              | SUICI | Observ        | Quick forms 🔹 🕨     |                           |       |         |   |                      |
|    | Section 0 - Iden |       | Show report   |                     | X 3ERL4 01224 99000 70000 |       |         |   |                      |
|    | Sec              | tion: | 1 - Mete      | Output              | ۱.                        | To t: | xt file |   | 5     7     8        |
|    |                  |       |               |                     |                           | То р  | rinter  | _ |                      |
|    | Sec              | tion: | 2 - Ocea      | nographic           | 22                        | By E  | -mail   | • | Auto                 |
|    |                  |       |               |                     |                           |       |         |   | Default email client |

When the user clicks on this, the resident email client opens with the **To** and **Subject** lines with the previously set values, and as **Body** the observation message.

| 🚔 Write: Observation 3ERL4                                                                                                |   |  |  |  |  |  |
|----------------------------------------------------------------------------------------------------|---|--|--|--|--|--|
| <u>File E</u> dit <u>Vi</u> ew Insert Format Options <u>T</u> ools <u>H</u> elp                                           |   |  |  |  |  |  |
| 🥵 Send 👋 Spelling 🔹 🖉 Attach 🔹 🖴 Security 🗉 🔚 Save 🗉                                                                      |   |  |  |  |  |  |
| From: Caridad.I.Gonzalez <caridad.i.gonzalez@noaa.gov> caridad.i.gonzalez@noaa.gov@noaa.gov</caridad.i.gonzalez@noaa.gov> | * |  |  |  |  |  |
| To: 🔒 shipobs@noaa.gov                                                                                                    |   |  |  |  |  |  |
|                                                                                                    |   |  |  |  |  |  |
|                                                                                                    |   |  |  |  |  |  |
| Subjects Observation 2501.4                                                                                               |   |  |  |  |  |  |
|                                                                                                    |   |  |  |  |  |  |
| Body Text 🔽 Times 🔽 📮 🙀 🗛 🗛 🖾 🗮 🖉 🐺 🗐 🗉 💭 😜                                                                               |   |  |  |  |  |  |
| BBXX 3ERL4 01144 99000 70000                                                                                              |   |  |  |  |  |  |
| 41/// ///// 2////                                                                                                    |   |  |  |  |  |  |
| 4//// 5//// 8////                                                                                                    |   |  |  |  |  |  |
| 222// 0//// 2////                                                                                                    |   |  |  |  |  |  |
| 6/// 8/// ICE ////=                                                                                                    |   |  |  |  |  |  |
|                                                                                                    |   |  |  |  |  |  |
| Research Associate II                                                                                                    |   |  |  |  |  |  |
| UM/RSMAS/CIMAS and NOAA/AOML/PhOD                                                                                         |   |  |  |  |  |  |
| 4301 Rickenbacker Causeway Miami, FL 33149<br>Phone: (305) 361-4322                                                       |   |  |  |  |  |  |
| Fax: (305) 361-4392                                                                                                    |   |  |  |  |  |  |
| E-mail: caridad.i.gonzalez@noaa.gov                                                                                       |   |  |  |  |  |  |
| Discontent is the first necessity of progress.                                                                            |   |  |  |  |  |  |
| Thomas A. Edison (1847 - 1931)                                                                                            |   |  |  |  |  |  |
|                                                                                                    |   |  |  |  |  |  |
|                                                                                                    |   |  |  |  |  |  |